## **BWC OHID** 2-STEP VERIFICATION CUSTOMER GUIDE

**UPDATED: MARCH 2024** 

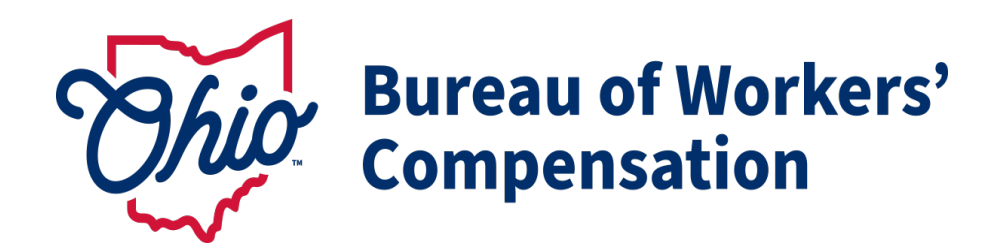

### **2-STEP VERIFICATION ENROLLMENT**

| 1. Visit <u>OHID.ohio.gov</u><br>and log in using OHID<br>and password.            | Dhio's Digital Identity. One State. One Account.<br>Register once, use across many State of Ohio websites<br>Create account |
|------------------------------------------------------------------------------------|----------------------------------------------------------------------------------------------------|
| <i>Note</i> : You can only enroll<br>in 2-Step Verification<br>options on the OHID | Log In                                                                                                    |
| website                                                                            | Password 🏹                                                                                                    |
|                                                                                    | Log in Forgot your OHID or password?   Get login help                                                                       |

2. Select "Account Settings" then select "2-Step Verification."

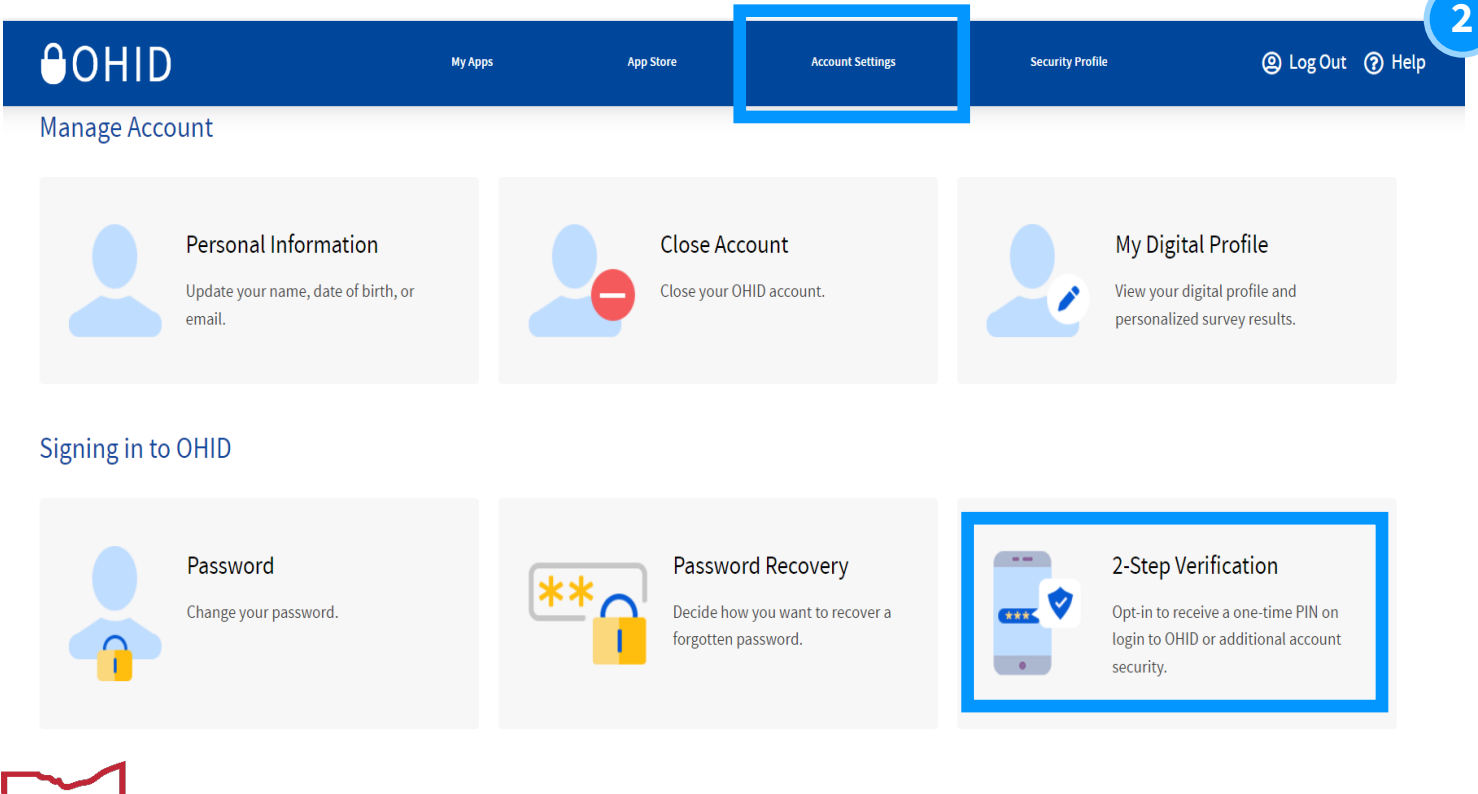

### **2-STEP VERIFICATION ENROLLMENT**

3. Select "Configure".

| <b>⊖</b> OHID                                                                                               | Му Арря                                                                                                    | App Store                                                 | Account Settings                                   | Security Profile | (2) Log Out | ? Help |
|----------------------------------------------------------------------------------------------------|----------------------------------------------------------------------------------------------------|-----------------------------------------------------------|----------------------------------------------------|------------------|-------------|--------|
| Security Option                                                                                             | IS                                                                                                    |                                                           |                                                    |                  |             |        |
| 2-Step Verification<br>2-Step Verification provides an addition<br>Verification configured. Please note the | nal layer of security to verify your identity. In<br>at setting up all identity verification method:                     | n order to access certain a<br>s will maximize your accou | gency applications, you must have<br>unt security. | your 2-Step      |             |        |
|                                                                                                    | Configure 2-Step Verification<br>Click the configure button to be directed to<br>you configure all verification options. | On for your OH   <br>the 2-Step Verification co           | D account                                          | mended that      | Configure   |        |

4. Select "Add new method +".

| IBM <b>Security</b> Verify                                                                                                    | App center | My accesses                                               | My requests |
|----------------------------------------------------------------------------------------------------|------------|-----------------------------------------------------------|-------------|
| Profile & se                                                                                                    | ttings     |                                                           |             |
| Profile                                                                                                    | Security   | Privacy                                                   |             |
| Security<br>Protect your account access with a strong password<br>plus an additional verification method as well as<br>recovery options if you get locked out. |            | Verification methods<br>Manage your verification methods. |             |
|                                                                                                    |            | Add new method +                                          |             |
|                                                                                                    |            | MDM managed devices<br>Manage your registered devices.    |             |
|                                                                                                    |            |                                                           |             |

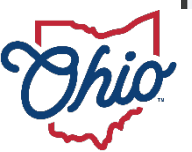

#### **2-STEP VERIFICATION ENROLLMENT**

5. You will see all verification methods appear on the screen for selection.

**Note**: You will need to set up **2 methods** of verification. It is recommended that you select one phone-based option(Phone call or text) and one email option.

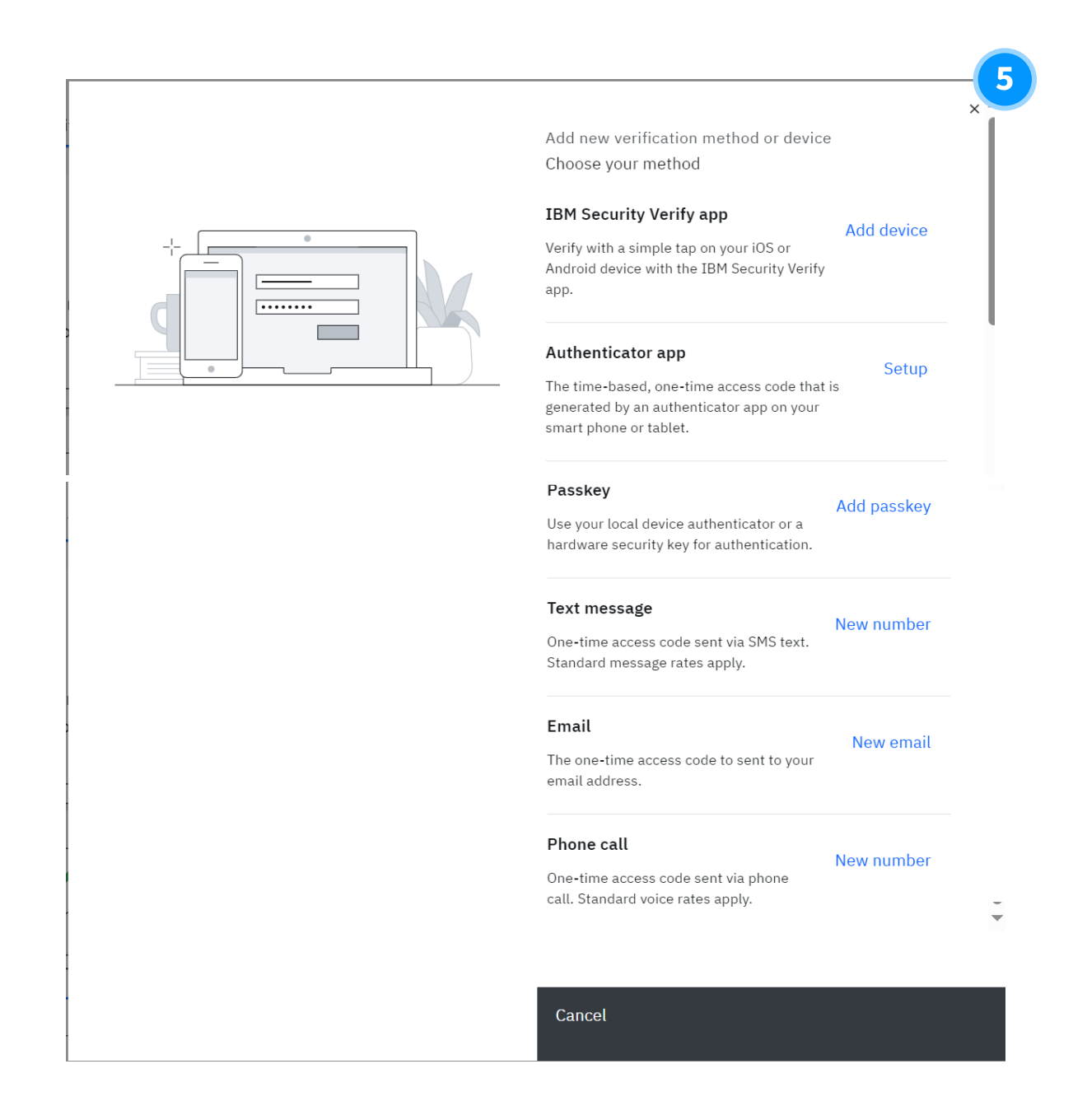

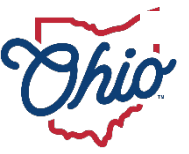

# TEXT MESSAGE

#### 2-Step Verification Enrollment Method

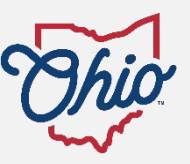

#### 2-STEP VERIFICATION ENROLLMENT - TEXT MESSAGE

1. Select "New number" highlighted in blue.

#### Text message

New number

One-time access code sent via SMS text. Standard message rates apply.

2. Enter your Mobile number and select "Send access code".

*Note:* If the same phone number is entered for more than one 2-Step Verification options, you will be prompted to "Enroll another method"

|        | Enter your mobile number<br>This phone number is used for two-step verification. A<br>one-time access code is sent to your number.<br>Country<br>United States +1 ~<br>Mobile number<br>Enter number with area code |
|--------|----------------------------------------------------------------------------------------------------|
| Cancel | Send access code                                                                                                    |

3. Enter the access code that appears in the text message sent to you and select "Verify."

|        | Verify your phone<br>A one-time access code was sent to<br><b>1-000-000-0000</b><br>Access code |
|--------|-------------------------------------------------------------------------------------------------|
|        | 9916 - Enter access code.                                                                       |
| Cancel | Verify                                                                                          |

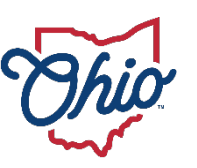

#### 2-STEP VERIFICATION ENROLLMENT - TEXT MESSAGE

4. Once you enter and verify, you will see this page showing that you have successfully added the text message method of verification. You may select "Add additional method" if you have not yet enrolled in two methods or select "Done" if you have already done so.

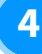

×

Success! The code was verified.

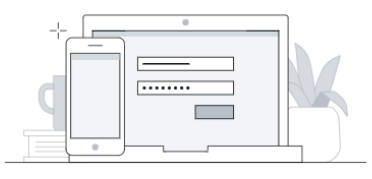

Add additional methods

Done

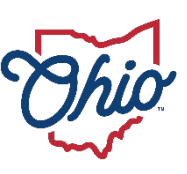

## EMAIL

#### 2-Step Verification Enrollment Method

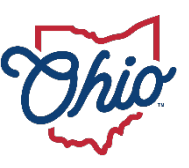

#### **2-STEP VERIFICATION ENROLLMENT - EMAIL**

1. Select "New email" highlighted in blue.

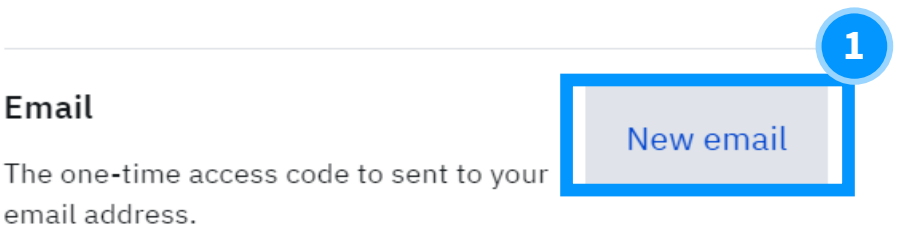

2. Enter your email address and select "Send access code"

|        | Enter your email<br>This email is used for two-step verification. A one-time<br>access code is sent to your email.<br>Email Address<br>Enter email address |  |
|--------|----------------------------------------------------------------------------------------------------|--|
| Cancel | Send access code                                                                                                    |  |

3. Enter the access code that appears in the email that was sent to you and select "Verify."

| Verify your email<br>Let's try it out<br>A one-time access code was sent to<br><b>Test@Gmail.com</b> |  |  |
|----------------------------------------------------------------------------------------------------|--|--|
| Access code 8681 - Enter access code.                                                                |  |  |

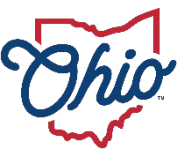

#### **2-STEP VERIFICATION ENROLLMENT - EMAIL**

4. Once you enter and verify, you will see this page showing that you have successfully added the email method of verification. You may select "Add additional method" if you have not yet enrolled in two methods or select "Done" if you have already done so.

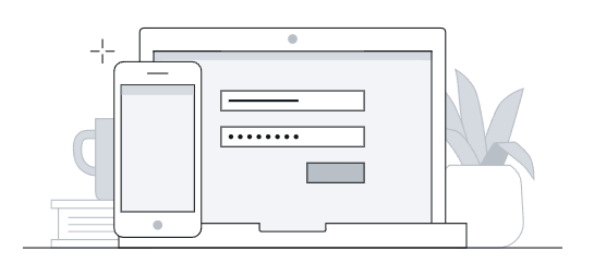

Success! Your email is added

Test@Gmail.com

You can remove or add new two-step verification methods and devices in your account's Security Settings.

Add additional methods

Done

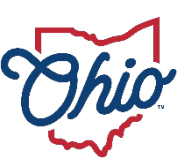

## PHONE CALL

#### 2-Step Verification Enrollment Method

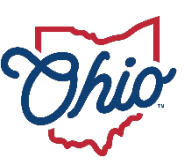

#### 2-STEP VERIFICATION ENROLLMENT - PHONE CALL

1

New number

1. Select "New number" highlighted in blue.

#### **Phone call** One-time access code sent via phone

2. Enter your phone number and select "Call me".

call. Standard voice rates apply.

*Note*: If the same phone number is entered for more than one 2-Step Verification options, you will be prompted to "Enroll another method"

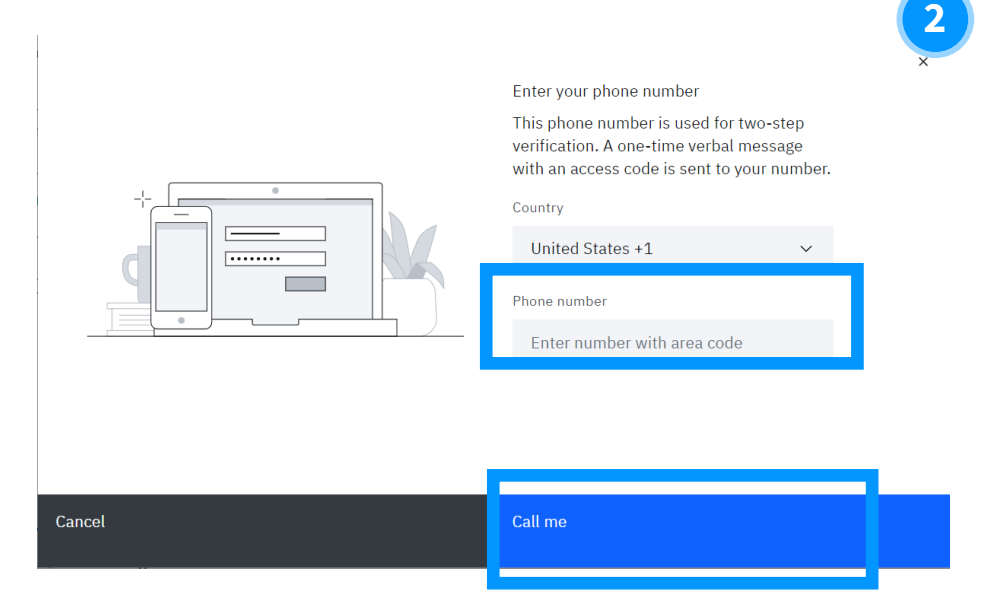

3. Pick up the phone call you receive and enter the access code that the automated messenger states to you and select "Verify."

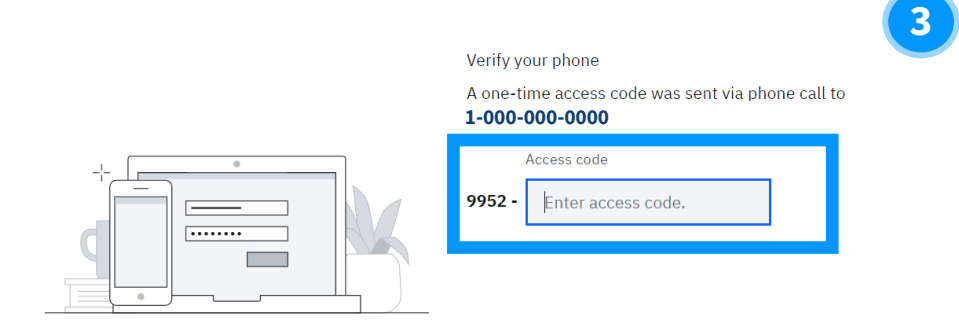

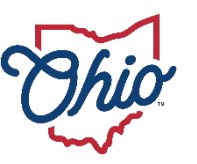

#### 2-STEP VERIFICATION ENROLLMENT - PHONE CALL

4. Once you enter and verify, you will see this page showing that you have successfully added the phone call method of verification. You may select "Add additional method" if you have not yet enrolled in two methods or select "Done" if you have already done so.

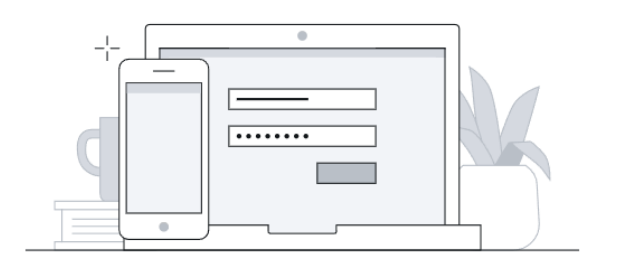

#### Success! Your phone was added

1-000-000-0000

You can remove or add new two-step verification methods and devices in your account's Security Settings.

Add additional methods

Done

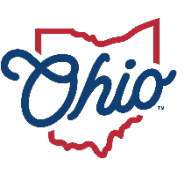

#### 2-STEP VERIFICATION ENROLLMENT: IBM VERIFY BEST PRACTICES

- 1. Before enrolling in the IBM Verify option, please download the IBM Verify application from the Apple App Store or the Google Play store.
- 2. The QR code provided to link your 2-Step Verification option to your device/application is for one-time use only. If you fail to connect the application the first time, you will need to return to the initial 2-Step Verification enrollment page, select add device, select "IBM Verify" and begin the process again.
- 3. The option for biometric login is dependent on your device capability.
  - 1. E.g., If you have an iPhone with a "home" button (iPhone 8/8s) with TouchID activated, you can use the biometric confirmation. Any models without a "home" button and TouchID will be unable to confirm identity with biometrics. However, if you have FaceID enabled, you can select that option for biometric confirmation.
- 4. Although IBM Verify is not a "phone-based option" like SMS Text and Phone Call, we still recommend choosing an email-based backup as your secondary 2-Step Verification option. If you do not have access to your registered phone number(s), you will not be able to complete 2-Step Verification with IBM Verify, SMS Text or Phone call, but will be able to complete 2-Step Verification via email.

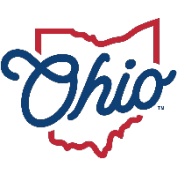